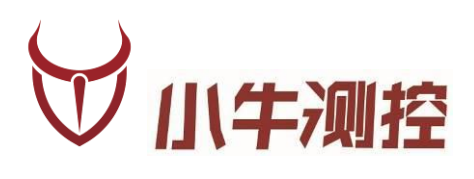

# iODM T1 成品蓝牙测试设备

使用手册

深圳市小牛测控技术有限公司

www.iodm.cn

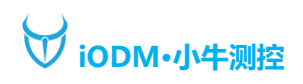

### 概述

### 版本历史:

| 版本   | 日期        | 作者    | 摘要          |
|------|-----------|-------|-------------|
| V1.0 | 2016-4-20 | Frank | 初步功能完成      |
| V1.1 | 2017-5-1  | Frank | UI 更改完成     |
| V2.0 | 2018-5-1  | Frank | 整体机柜及软件变更完成 |
| V2.1 | 2022-7-27 | ckz   | 更新新版本功能说明   |

### iODM T1 成品蓝牙测试设备

### 功能描述:

- 测试成品蓝牙射频性能(依照蓝牙射频测试规范执行测试)
   RF 射频依据仪器参数:频率偏移、输出功率、单时隙灵敏度为默认测试配置
- 2、 一拖二双工位测试自动判定成功/失败, 节省拿放时间
- 3、 兼容安捷伦 N4010A/安立 MT8852/R&S CMU200/R&S CMW500 (测试时间 20S 内)
- 4、 自动保存 excel 报表, 方便追踪管理
- 5、 定制化 UI+自动化软件, 让操作更加简洁, 高效
- 6、 多用户, 多项目管理更加人性化
- 7、 人体工程学的操作台,员工操作舒适便捷不易疲劳
- 8、 内置 UPS 不间断电源及漏电保护插头让测试更安全

测试参数:

- 1、 输出功率测试
- 2、 频率偏移测试
- 3、 调制特性测试
- 4、 功率控制测试
- 5、 载波漂移测试
- 6、 最大输入电平测试
- 7、 单时隙灵敏度测试
- 8、 多时隙灵敏度测试

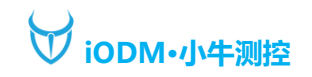

一、硬件说明

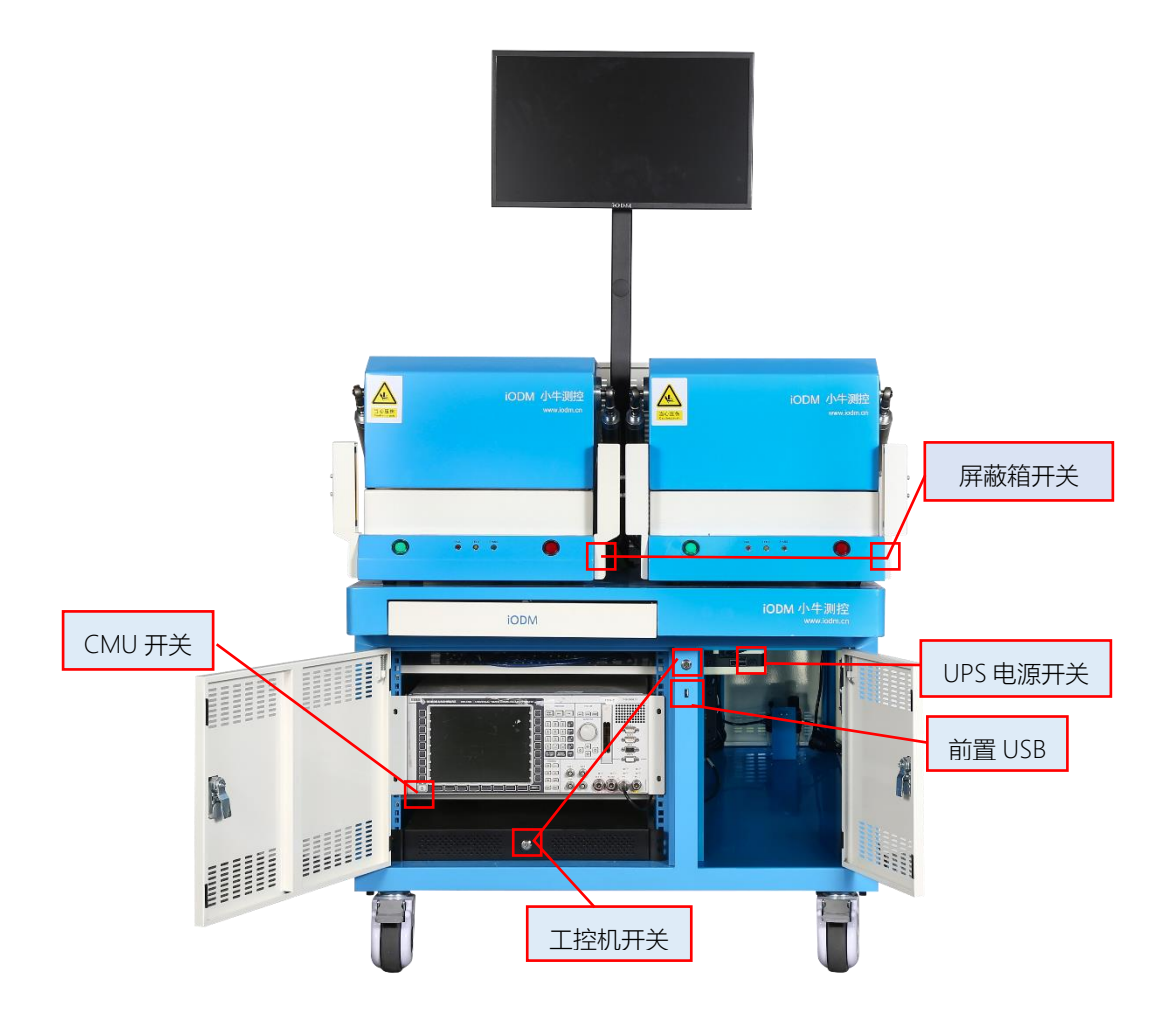

启动顺序:

- 1、接通 220V 电源, 机柜地线必须接入产线的地线排, 接通气源。
- 2、打开 UPS 开关电源(长按2秒)。
- 3、打开工控机开关(机柜外侧开关可开机)
- 4、打开蓝牙测试仪开关。
- 5、打开屏蔽箱开关。

关机顺序:

- 1、合上屏蔽箱并关闭屏蔽箱电源(可选,关箱后利于箱内防尘)
- 2、工控机关机(软件关机或按开机键关机)
- 3、蓝牙测试仪关机
- 4、确保工控机和蓝牙测试仪完全关机后再关闭 UPS 电源

(没有完全关闭的状态下断开 UPS 电源容易导致工控主机和仪器损坏,请严格遵守关机顺序)

### \*机柜内线材已经由 iODM 接好, 请勿随意调换和插拔\*

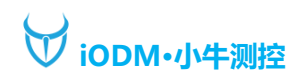

### 二、软件说明

### 1、测试待机界面

| iODM 小牛测控●自动化测试系             | 系统                  | 项目名称  | :iODM(-85dBi | m)      |       |                | USER1 A 參 也       |
|------------------------------|---------------------|-------|--------------|---------|-------|----------------|-------------------|
| 测试时间 00:00                   | 等待                  |       | 测试时          | 间 00:00 | 等     | 待              |                   |
| 成功: 0 失败                     | 7: 0   总数: 0        | 清空 运行 |              | 成功: 0   | 失败: 0 | 总数: 0          | 清空 运行             |
| 蓝牙名称:                        | 蓝牙                  | "地址:  | 蓝牙名和         | ýr:     |       | 蓝牙             | "地址:              |
| 系统版本(DUT):T1_V3.2.2.109(0) 设 | 备号:37135010 仪器号(N40 | 10):  |              |         |       | 2022-07-26 17: | 33 www.iodm.cn(N) |

注:将蓝牙待测物(进入 DUT 测试模式)放入屏蔽箱,关闭屏蔽箱,软件会自动测试此屏蔽箱待测物

## 项目名称:iODM(-85dBm)

: 可选择已保存的项目配置, 进行测试。

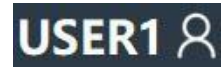

: 请选择用户登录。

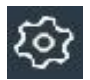

: 点击可进入系统设置。

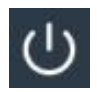

: 点击可进行关机或重启测试程序。

系统版本(DUT):T1 V3.2.2.109(0) 设备号:37135010 仪器号(N4010):

: 此处为状态栏,显示软件版本号,设备号及仪器号,文字为黑色表示此仪器未被激活,需要联系小牛测控激活,绿色为当月临时激活,白色为仪器激活,蓝色为设备号激活(可随意更换仪器)。

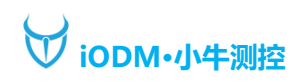

### 2、用户登录界面

| iODM 小牛测控●自动化测试系统                            | 项目名称:iODM(-85dBm)                      | <b>USER1 </b> <u>දි</u> ණු          |
|----------------------------------------------|----------------------------------------|-------------------------------------|
| 测试时间 00:00                                   | 测试时间 00:00                             | 等待                                  |
| 成功: 0 失败: 0 总数:                              | 用户登录                                   | 0   总数: 0   清空 运行                   |
| 蓝牙名称:                                        | 用户名: USER1<br>密码: ******<br>注销 修改密码 取消 | 蓝牙地址:                               |
|                                              | E014010*                               | ]<br>2022.07-26.1740 usuu indm m(A) |
| · 杀统版本(DUT):11_V3.2.2.109(0) 设备号:37135010 仪器 | 号(N4010):                              | 2022-07-26 17:40 www.iodm.cn(N)     |

注:选择自己用户登陆后,测试报告里会相应记录相关用户。

| 用户密码修改 |
|--------|
| 旧密码:   |
| 新 密 码: |
| 确认新密码: |
| 确定取消   |

- 注: 点击修改密码可以更改当前登录用户名的密码
- 3、系统设置登陆界面

| iODM 小牛测控•自动化测试系统    |       |     | 项目名称:iODM(-85dBm)                |   |               | USER1 දි 🕸        |
|----------------------|-------|-----|----------------------------------|---|---------------|-------------------|
| 测试时间 00:00           | 等     | 待   | 测试时间 00:00                       | 等 | 待             |                   |
| 成功: 0                | 失败: 0 | 总数: |                                  | 0 | 总数: 0         | 清空 运行             |
| 蓝牙名称:                |       |     | 用户名: admin<br>密 码:<br>登录 修改密码 取消 |   | 蓝牙            | :地址:              |
| 系统版本(DUT)·T1 V322109 |       |     |                                  |   | 2022-07-26 17 | 44 www.iodm.cn(N) |

修改密码可给普通设置项添加密码,即进入设置必须登录密码或高级密码。

注: 高级密码由工程人员保存,为防止员工随意修改高级设置,请勿随意告知高级密码。

### 4、系统设置界面

| iODM      | 小牛测控●自动           | 化测试系统                                    |               |          |                 |                  | USER1 名 戀 也    |
|-----------|-------------------|------------------------------------------|---------------|----------|-----------------|------------------|----------------|
| <u>چَ</u> | 系统设置              | ●DUT成品测试                                 |               |          |                 |                  |                |
| ŝ         |                   | 项目名称 iODM                                | 1             | 芯片型号     | BES2300         |                  |                |
|           |                   | 左屏蔽箱                                     | *             | 右屏蔽箱     | T               |                  |                |
| 之         |                   | 蓝牙地址                                     |               | 校验名称     |                 |                  |                |
| 습         |                   | 开始地址                                     |               | 结束地址     |                 |                  |                |
|           |                   | 打印条码 打印                                  | 测试 导入模板       |          |                 |                  |                |
| ç         |                   | 检查蓝牙地址重复                                 |               |          |                 |                  |                |
| ණ         |                   | 选择项目                                     | 保存项目          |          |                 |                  |                |
| කු        |                   | 左侧                                       | 右侧            |          |                 |                  |                |
|           |                   | 线损补偿 10.0                                | 10.0          | dBm      |                 |                  |                |
| ŝ         |                   |                                          |               |          |                 |                  |                |
|           |                   |                                          |               |          |                 |                  |                |
|           |                   |                                          |               |          |                 | 保存设置             | 退出设置           |
| 系统版本      | 本(DUT):T1_V3.2.2. | 109                                      |               |          |                 | 2022-07-26 18:42 | www.iodm.cn(N) |
| 项目        | 名称:设              | 置当前配置项目                                  | 目的名称,报表       | 名称会以项目   | 名称记录。           |                  |                |
| 芯片        | 型号: 设             | 置蓝牙芯片型号                                  | 骨(可选)。        |          |                 |                  |                |
| 左右        | 屏蔽箱:              | 选择串口,用于                                  | F串口通讯发送       | 命令等。     |                 |                  |                |
| 开始        | 地址:填              | 写蓝牙开始地址                                  | 上, 勾选会拦截      | 超出范围的蓝翅  | 牙地址码。           |                  |                |
| 结束        | 地址:填              | 写蓝牙结束地址                                  | 上, 勾选会拦截      | 超出范围的蓝翅  | 牙地址码。           |                  |                |
| ‡TED      | 条码:测              | 试成功后打印)                                  | MAC 地址或 SN    | N码的条形码/3 | 二维码。            |                  |                |
| ‡ТЕП      | 河ば・打              | 印测试用的模糊                                  | ⊽             | 导入模板     | ・导入打印模板で        | ア件               |                |
| 检测        | 医牙油 计             | 手(A) (A) (A) (A) (A) (A) (A) (A) (A) (A) | ~<br>5.右蓝牙地扯测 | (试香复的蓝牙) |                 |                  |                |
| 进权        |                   | ᅸᇲᆞᅋᇄᆙᄹᄔ                                 |               | 小山で日夕む   | ダロ。<br>印芯単信早会々) |                  |                |
|           |                   | 中心红色星灯的                                  | 」「別日(川日人      | 计以坝日白机   | 14心力16万叩石)      | 0                |                |
| 保仔        | 坝日:保              | 仔当刖配直坝目                                  | ∃₀            |          |                 |                  |                |
| 线损        | 补偿: 根             | 据需要补偿左右                                  | 5屏蔽箱的线损       | (此处影响的)  | 是输出功率和单时        | 」                | 值)。            |

5、RF-BR 测试设置界面

| iODM       | 小牛测控●自动             | 化测试系统       |                    |          |                         |         |            |                             |         | USER1 A 촇 也    |
|------------|---------------------|-------------|--------------------|----------|-------------------------|---------|------------|-----------------------------|---------|----------------|
| <b>5</b> 3 |                     | 🖻 BR测试      |                    |          |                         |         |            |                             |         |                |
| ~~         |                     | ✓輸出功率测试     | 最小值                | 最大值      | ✓频率偏移测试                 | 最小值     | 最大值        | 调制特性测试                      |         |                |
| Ê          |                     | ✓平均功率       | -6                 | 10 dBm   | ✓平均偏移                   | -5      | 5 kH       | z DF1最小值                    | 140     | kHz            |
| - 4        |                     | 最小功率        | -6                 | 20 dBm   | 最小偏移                    | -10     | 10 kH      | z DF1最大值                    | 175     | kHz            |
| 2          |                     | 最大功率        | -6                 | 20 dBm   | 最大偏移                    | -15     | 15 kH      | z DF2 Max最小值                | 115     | kHz            |
| \$         |                     | 峰值功率        | 20                 | dBm      | 频率校准                    | 5       | kHz        | 跳频 — ON 🔵 OF                | F.OOFF& | ON             |
| <u> </u>   |                     | 跳频 ON.OC    | FFOFF              | &ON,     | 跳频 💿 ON.                | OFFOOFF | &ON        |                             |         |                |
| 0          |                     | 功率控制测试      |                    |          | 载波漂移测试                  |         |            | 最大输入电平测试                    | 4-2     |                |
|            |                     | 最大值         | 8                  | dBm      | DH1最大漂移                 | 25      | kHz        | 最大输入电平BEF                   | R 0.1   | %              |
| ŝ          |                     | 最小值         | 2                  | dBm      | 漂移率                     | 20      | kHz        | 最大输入电平PEF                   | R 100   | %              |
| 5          |                     | 跳频 🔵 ON 🥥 O | FF.OFF             | &ON      | 跳频 <b>●</b> ON.●●       | OFFOOFF | &ON        | 跳频 ● ON. ● OF               | FOOFF&  | ON,            |
| 455        |                     | ✓单时隙灵敏度测    | 试                  | 设置       |                         | 多       | 时隙灵敏度测     | 试 设置                        |         |                |
| <u>છ</u> ે |                     | 单时隙BER最大    | 值 <mark>0.1</mark> | % bits总数 | 100000                  | 多       | 时隙BER最大的   | 直 <mark>0.1 % bits总数</mark> | k .     | 100000         |
|            |                     | 单时隙PER最大    | 直 100              | % 单时隙TXI | 功率级数 <mark>-85</mark> 0 | dBm 🛛 多 | 时隙PER最大(   | 直 <mark>100 % 多时隙T</mark>   | X功率级数   | -85 dBm        |
|            |                     | 跳频 🔵 ON 💿 O | FF.OFF             | &ON,     |                         | 跳动      | 页 🔵 ON 🧿 O | FF. OFF&ON,                 |         |                |
|            |                     |             |                    |          |                         |         |            | 保存                          | 设置      | 退出设置           |
| 系统版本       | \$(DUT):T1_V3.2.2.1 | 09          |                    |          |                         |         |            | 2022-07-26                  | 5 19:16 | www.iodm.cn(N) |

### 输出功率:设置输出功率范围。

频率偏移测试:设置频率偏移范围。 调制特性测试:设置调制特性范围(需仪器支持)。 峰值功率:设置峰值功率大小(需仪器支持)。 功率控制测试:设置功率控制测试范围(需仪器支持)。 载波漂移测试:设置载波漂移测试范围(需仪器支持)。 最大输入电平测试:设置最大输入电平测试范围(需仪器支持)。 单时隙灵敏度测试:设置单时隙测试范围及功率和发包数量。 多时隙灵敏度测试:设置多时隙测试范围及功率和发包数量。

6、RF-EDR 测试设置界面

| iODM                                                                            | 1 小牛测控●自动          | 化测试系统                          |                                       |                                                      |                                        |                          |                            | USER1 A 戀 也                |
|---------------------------------------------------------------------------------|--------------------|--------------------------------|---------------------------------------|------------------------------------------------------|----------------------------------------|--------------------------|----------------------------|----------------------------|
| <b>1</b> 33                                                                     |                    |                                | 🖻 EDR2测试                              |                                                      |                                        |                          |                            |                            |
|                                                                                 |                    | EDR 2MBps 相风                   | 讨发射功率                                 | EDR 2MBps 载频和                                        | 急定性与调制精度                               | EDR 2MBps                | 差分相位编码                     |                            |
| ×=                                                                              | RF 测试              | 最大值                            | 1 dBm                                 | DEVM RMS 0                                           | ~ 20 %                                 | 最大值                      | 1.0                        | %                          |
| ¢                                                                               |                    | 最小值                            | -4 dBm                                | DEVM Peak 0                                          | ~ 20 %                                 |                          |                            |                            |
| ~                                                                               |                    |                                |                                       | DEVM 99% 0                                           | ~ 20 %                                 |                          |                            |                            |
| ъ                                                                               |                    |                                |                                       | 跳频 ● ON ● OFF                                        | OFF&ON                                 |                          |                            |                            |
| Q                                                                               |                    |                                |                                       |                                                      |                                        |                          |                            |                            |
| ණ                                                                               |                    | EDR 2MBps 灵每                   | 效度                                    | EDR 2MBps BER盾                                       | 氯限性能                                   | EDR 2MBps                | 最大输入电平                     | 测试                         |
|                                                                                 |                    | 最大值                            | 0.007 %                               | 最大值                                                  | 0.007 %                                | 最大值                      | 0.1                        | %                          |
| হ্ট                                                                             |                    | TX功率级数                         | -70 dBm                               | TX功率级数                                               | -70 dBm                                |                          |                            |                            |
| Ś                                                                               |                    |                                |                                       |                                                      |                                        |                          |                            |                            |
|                                                                                 |                    |                                |                                       |                                                      |                                        |                          |                            |                            |
|                                                                                 |                    |                                |                                       |                                                      |                                        |                          |                            |                            |
|                                                                                 |                    |                                |                                       |                                                      |                                        | 保                        | 存设置                        | 退出设置                       |
| 系统版 <sup>2</sup>                                                                | 本(DUT):T1_V3.2.2.1 | 09<br>化测试系统                    |                                       |                                                      |                                        | 2022-0                   | 7-26 19:19                 | www.iodm.cn(N              |
| ~~                                                                              |                    | 會 BR测试                         |                                       |                                                      | ť                                      |                          |                            |                            |
| २०३                                                                             |                    | EDR 3MBps 相図                   | 讨发射功率                                 | EDR 3MBps 载频和                                        | ~<br>急定性与调制精度                          | EDR 3MBps                | 差分相位编码                     |                            |
|                                                                                 |                    | 最大值                            | 1 dBm                                 | DEVM RMS 0                                           | ~ 20 %                                 | 最大值                      | 1.0                        | %                          |
| ر ا                                                                             |                    | 最小值                            | -4 dBm                                | DEVM Peak 0                                          | ~ 20 %                                 |                          |                            |                            |
|                                                                                 |                    |                                |                                       | DEVM 99% 0                                           | ~ 20 %                                 |                          |                            |                            |
| 습                                                                               |                    |                                |                                       |                                                      |                                        |                          |                            |                            |
|                                                                                 |                    |                                |                                       | よりしてい。<br>此频●ON●OFF                                  | OFF&ON                                 |                          |                            |                            |
| ¢                                                                               |                    |                                |                                       |                                                      | OFF&ON                                 |                          |                            |                            |
| ې<br>د                                                                          |                    | EDR 3MBps 灵植                   | 的度                                    | 跳频 ●ON ●OFF<br>跳频 ●ON ●OFF                           | ●OFF&ON                                | EDR 3MBps                | 局大输入电平                     | 测试:                        |
| <b>ت</b><br>ن                                                                   |                    | ■EDR 3MBps 灵镖<br>■<br>最大值      | <u>飲度</u><br>0.007 %                  | 此版 ●ON ●OFF<br>跳频 ●ON ●OFF<br>■EDR 3MBps BER原<br>最大值 | ●OFF&ON<br>記服性能<br>0.007 %             | ■EDR 3MBps j<br>最大值      | 最大输入电平<br>0.1              | 测试                         |
| <b>ئ</b><br>بې<br>بې                                                            |                    | ■EDR 3MBps 灵<br>最大值<br>TX功率级数  | <sub>改度</sub><br>0.007 %<br>-70 dBm   | 跳频 ●ON ●OFF ●EDR 3MBps BER/F 最大值 TX功率级数              | ●OFF&ON<br>E限性能 0.007 % -70 dBm        | ■EDR 3MBps ∮<br>最大值      | 最大输入电平<br><mark>0.1</mark> | 测试<br>%                    |
| තු කි<br>කි                                                                     |                    | ■EDR 3MBps 灵報<br>最大值<br>TX功率级数 | <sup>飲度</sup><br>0.007 %<br>-70  dBm  | 跳频 ●ON ●OFF<br>■EDR 3MBps BER原<br>最大值<br>TX功率级数      | ●OFF&ON<br>転限性能<br>0.007 %<br>-70 dBm  | ■EDR 3MBps<br>最大值        | 最大输入电平<br>0.1              | 测试<br>%                    |
| ې<br>نې<br>نې                                                                   |                    | ■EDR 3MBps 灵翁<br>最大值<br>TX功率级数 | 改度<br><mark>0.007</mark> %<br>-70 dBm | 跳频 ●ON ●OFF<br>■EDR 3MBps BER#<br>最大值<br>TX功率级数      | ●OFF&ON<br>駅限性能<br>0.007 %<br>-70 dBm  | ■EDR 3MBps ∲<br>最大值      | 最大输入电平<br>0.1              | 测试<br>%                    |
| ()<br>()<br>()<br>()<br>()<br>()<br>()<br>()<br>()<br>()<br>()<br>()<br>()<br>( |                    | ■EDR 3MBps 灵朝<br>最大值<br>TX功率级数 | 政度<br>0.007 %<br>-70 dBm              | 跳频 ●ON ●OFF<br>■EDR 3MBps BER原<br>最大值<br>TX功率级数      | ●OFF&ON<br>張限性能<br>0.007 %<br>-70 dBm  | ■EDR 3MBps<br>最大值        | 最大输入电平<br>0.1              | 测试<br>96                   |
| ې<br>بې<br>بې                                                                   |                    | ■EDR 3MBps 灵翁<br>最大值<br>TX功率级数 | 救度<br>0.007 %<br>-70 dBm              | 跳频 ●ON ●OFF<br>■EDR 3MBps BER#<br>最大值<br>TX功率级数      | ●OFF&ON<br>転限性筆能<br>0.007 %<br>-70 dBm | ■EDR 3MBps ∲<br>最大值<br>係 | 最大输入电平<br>0.1<br>【存设置】     | <sub>测试</sub><br>%<br>退出设置 |

注: EDR 测试一般用于研发,此功能需要仪器支持。

### 7、查看报表界面

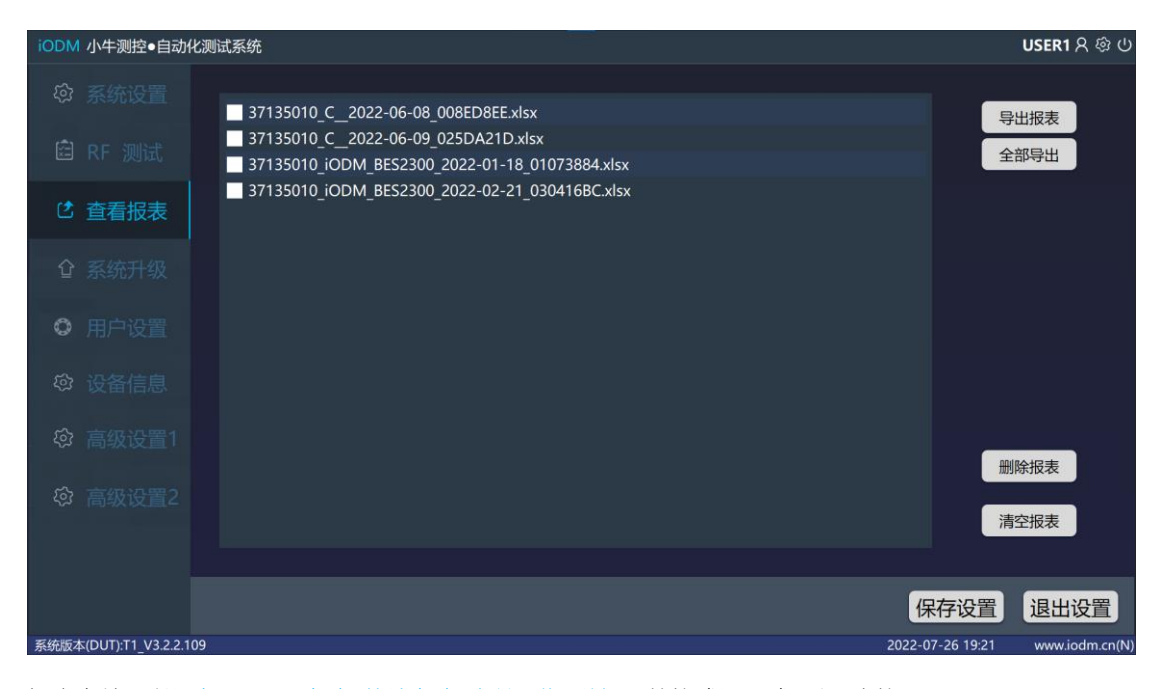

报表文件:以设备号\_项目名称\_芯片名称\_当前日期\_随机码的格式记录成 .xlsx 表格。

导出报表:插入U盘,勾选要导出的报表,点击导出报表,会拷贝到U盘。

全部导出:将全部报表都导出到 U 盘。

删除报表:勾选要删除的报表,点击删除报表,会删除相应的报表。

清空报表:将全部报表清空删除。

注: 双击报表, 可以在本地查看报表。

8、系统升级界面

| iODM        | ↓小牛测控●自动           | —————————————————————————————————————— | USER1 A 魯 也    |
|-------------|--------------------|----------------------------------------|----------------|
| <i>হ</i> ্য |                    | 系统升级前,请先联系 iODM 供应商并谨慎操作!              |                |
| Ŕ           |                    | 1>请下载升级文件并修改文件名为:ODM_TEST_UPGRADE.upd  |                |
|             |                    | 2>请把升级文件保存到U盘插入U盘到主机                   |                |
| Ċ           |                    | 3>点击升级升级成功后点击确认重启软件!!!                 |                |
| 企           | 系统升级               | 4>如果提示没找到升级文件,确认升级文件名是否与1>一致?          |                |
| ٢           |                    | 系統升级                                   |                |
| <i>(</i> 3) |                    |                                        |                |
| ŝ           |                    |                                        |                |
| <u> (</u>   |                    |                                        |                |
|             |                    |                                        |                |
|             |                    | 保存设置                                   | 退出设置           |
| 系统版2        | 本(DUT):T1_V3.2.2.1 | 09 2022-07-26 19:25                    | www.iodm.cn(N) |

系统升级:插入U盘(U盘内已放入按说明项1>的格式改好名的升级文件),点击系统升级即

- 可, 会提示升级结果。
- 9、用户设置界面

| iODM       | 小牛测控●自动           | 化测试系统         |               |                  | USER1 දි ම     |
|------------|-------------------|---------------|---------------|------------------|----------------|
| <u>છ</u> ે |                   | 1.用户名 USER1   | 1.用户密码 *****  |                  |                |
| -          |                   | 2.用户名 USER2   | 2.用户密码 *****  |                  |                |
| ž          |                   | 3.用户名 USER3   | 3.用户密码 *****  |                  |                |
| Ľ          |                   | 4.用户名 USER4   | 4.用户密码 *****  |                  |                |
| ~          |                   | 5.用户名 USER5   | 5.用户密码 *****  |                  |                |
| <u> </u>   |                   | 6.用户名 USER6   | 6.用户密码 *****  |                  |                |
| ٥          | 用户设置              | 7.用户名 USER7   | 7.用户密码 *****  |                  |                |
| <u>ي</u>   |                   | 8.用户名 USER8   | 8.用户密码 *****  |                  |                |
|            |                   | 9.用户名 USER9   | 9.用户密码 *****  |                  |                |
| <u>(</u>   |                   | 10.用户名 USER10 | 10.用户密码 ***** |                  |                |
| (ý)        |                   |               |               |                  |                |
|            |                   |               |               |                  |                |
|            |                   |               |               |                  |                |
| _          |                   |               |               | 保存设置             | 退出设置           |
| 系统版本       | (DUT):T1_V3.2.2.1 | 09            |               | 2022-07-26 19:26 | www.iodm.cn(N) |

可供 10 位产线人员分配账号,记录在报表中,用于追溯测试人员,仅输入高级密码登录可见。

10、设备信息界面

| iODM 小牛测控●      | 自动化测试系统           |                    |  |                  | USER1 A 戀 也    |
|-----------------|-------------------|--------------------|--|------------------|----------------|
| ◎ 系统设置          | 1.设备号:<br>2.系统版本: | 37135010<br>V1.0.3 |  |                  |                |
| 🖻 RF 测试         | 3.软件版本:           | T1_V3.2.2.109      |  |                  |                |
| C 查看报表          |                   |                    |  |                  |                |
| ✿ 系统升级          |                   |                    |  |                  |                |
| ◎ 用户设置          |                   |                    |  |                  |                |
| ◎ 设备信息          |                   |                    |  |                  |                |
| ◎ 高级设置          |                   |                    |  |                  |                |
| 命 高级设置          |                   |                    |  |                  |                |
|                 |                   |                    |  |                  |                |
|                 |                   |                    |  | 保存设置             | 退出设置           |
| 系统版本(DUT):T1_V3 | .2.2.109          |                    |  | 2022-07-26 19:28 | www.iodm.cn(N) |

设备信息界面会记录:设备号,主机内拓展主板版本,测试软件系统版本,测试软件版本,仪器 SN 号。

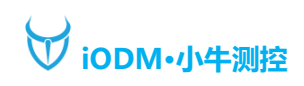

### 11、高级设置1界面

| iODM        | 小牛测控•自动(          | 化测试系统         |         |           |           |          |            |            |                  | USER1 A 參 也    |
|-------------|-------------------|---------------|---------|-----------|-----------|----------|------------|------------|------------------|----------------|
| <u>ر</u> وک |                   | 线损补偿;         | 左侧      | 右侧        |           | BR测试信道   | EUT TX(CH) | EUT RX(CH) | ✓显示运行按钮          |                |
|             |                   | СН0           | 0.0     | 0.0       |           | 低频       | 0          | 78         | 显示一拖一界面          |                |
| ×.          |                   | CH39          | 0.0     | 0.0       |           | 中频       | 39         | 0          | 循环测试模式           |                |
|             |                   | CH78          | 0.0     | 0.0       |           | 高频       | 78         | 0          | 报表地址重复覆盖         |                |
| 2           |                   | 报表上传          | SQL服绅   | 5器        |           | EDR测试信道  | EUT TX(CH) | EUT RX(CH) | 频率偏移最小值          |                |
| 介           |                   | <br>账号:       | sa      |           |           | 低频       | 0          | 78         | ACL连接模式          |                |
| _           |                   | 密码:           | *****   |           |           | 中频       | 39         | 0          | Transmitter测试模式  |                |
| ¢           |                   | MESTE         | 修改      | 而罢        |           | 高频       | 78         | 0          | ●N4010           |                |
| ~           |                   |               | http:/  | /218 95 6 | 7 21.887' | 单时隙BER   | 工程测试       |            | - MT8852         |                |
| 202         | 设备信息              | T位号·          | MES     | ))ご专田     | 7.21.007  |          |            |            | R&S CMU200       |                |
| (ý)         | 高级设置1             | 工商台           | IVIE OF | 0440      |           | 终止功率 -90 | )          |            | 屏蔽箱选择            |                |
|             |                   | ンキョ・<br>盗酒夕称・ | MES-    | 9999      |           |          |            |            | ●SC1屏蔽箱          |                |
| ණ           |                   | <u></u>       | B5P1    | MES测试:    | ŧ⊞        |          |            |            | SC3屏蔽箱           |                |
|             |                   |               | 0511    |           |           |          |            |            | 仪器激活 重置          | 設置             |
|             |                   |               |         |           |           |          |            |            | 恢复出厂             |                |
|             |                   |               |         |           |           |          |            |            | 保存设置             | 退出设置           |
| 系统版本        | (DUT):T1_V3.2.2.1 | 09            |         |           |           |          |            |            | 2022-07-26 19:36 | www.iodm.cn(N) |

线损补偿:左右屏蔽箱每个信道的线损补偿,用于调整左右(此处仅影响输出功率的值)。 BR测试信道:BR测试的低中高频段的信道,非必要请勿修改。

EDR 测试信道: EDR 测试的低中高频段的信道,非必要请勿修改。

报表上传 SQL 服务器/MES 开启: 将测试报表上传 MES/SQL 服务器, 或在服务器中获取/核对 MAC 码 (定制)。

单时隙 BER 工程测试:从 BR 设置的 BER 等级开始,按步进功率递减至终止功率进行单时隙最低等级测试。

显示运行按钮:在测试界面会显示手动运行按钮。

显示一拖一界面:测试界面改为显示单边界面(左边)。

循环测试模式:按固定频率进行左右循环测试。

报表地址重复覆盖:蓝牙地址重复的测试报告会以最新的数据覆盖掉旧数据。

频率偏移最小值: 取频率偏移的最小值。

ACL 连接模式:以配对模式连接耳机进行测试,无法测试 BER,数据会与 DUT 模式有出入。

Transmitter 测试模式:瑞昱芯片的特殊测试模式。

RF 仪器选择:根据实际使用仪器进行选择。

屏蔽箱选择:屏蔽箱型号选择,请勿随意修改,当前默认为 SC2。

仪器激活:插入 U 盘 (U 盘内已放入改好名的仪器激活文件),点击仪器激活,会提示激活结果。 重置设置:恢复到默认设置参数。

恢复出厂:恢复到默认设置参数,并<mark>清除激活</mark>,若插入了U盘,还会自动升级至U盘中的升级文件版本。

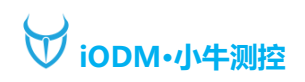

### 12、高级设置2界面

| iODM 小牛测控●自动化测试系统       |       |                |                                                            | USER1 දි 🕸 එ   |
|-------------------------|-------|----------------|------------------------------------------------------------|----------------|
| ŝ                       |       | 命令行            |                                                            |                |
| ×.                      |       | 用户信息           |                                                            |                |
| Ċ                       |       | 进入DUT<br>退出DUT | [B:3000000][SH:055A02009F01][RH:055B03009F0100][DELAY:100] |                |
| 슙                       |       |                |                                                            |                |
| ٩                       |       |                |                                                            |                |
| ŝ                       |       |                |                                                            |                |
| <u>(</u>                |       |                |                                                            |                |
| \$                      | 高级设置2 |                |                                                            |                |
|                         |       |                |                                                            |                |
|                         |       |                | 保存设置                                                       | 退出设置           |
| 系统版本(DUT):T1_V3.2.2.109 |       |                | 2022-07-26 20:27                                           | www.iodm.cn(N) |

命令行:运行测试时自动使用该命令,例:\_TL,只测试左边屏蔽箱;\_TR,只测试右边屏蔽箱。 报表备份:将报表备份至其他路径。

用户信息:填写后,在报表中会显示自定义信息。

进入 DUT: 勾选后, 测试时会通过串口发送该命令进入 DUT 模式进行测试。

退出 DUT:勾选后,测试完成后会通过串口发送命令退出 DUT 模式。

例: [B:3000000][SH:055A02009F01][RH:055B03009F0100][DELAY:100]

[B:3000000]表示串口波特率;[SH:055A02009F01]表示发送命令;[RH:055B03009F0100]表示命令 返回;[DELAY:100]表示延时 100ms。

特殊命令请与我方工程获取。